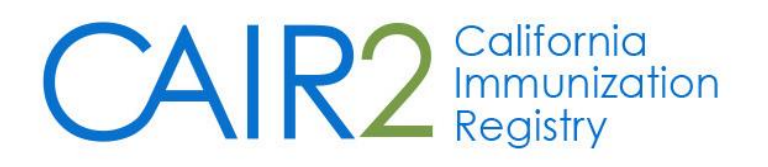

## Quick Guide for Data Exchange Check Status Feature

# Monitoring Data Quality for Data Exchange Power and Quality Assurance Users

Revised: 4/12/23

**Important Note:** This Quick Guide only describes how to log into CAIR2 and use the Check Status feature. The Check Status feature allows a clinic to monitor ongoing Data Exchange activity.

## Step 1: Log into CAIR2

Go to CAIR2 (https://cair.cdph.ca.gov)

• Enter your Org Code (Provider ID), Username, and Password and click the Login button.

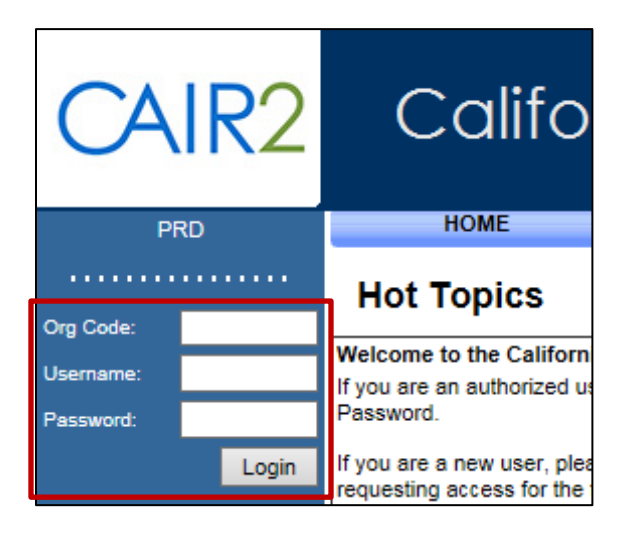

## Step 2: Go to the Check Status Screen

On the Home screen, click the Check Status link.

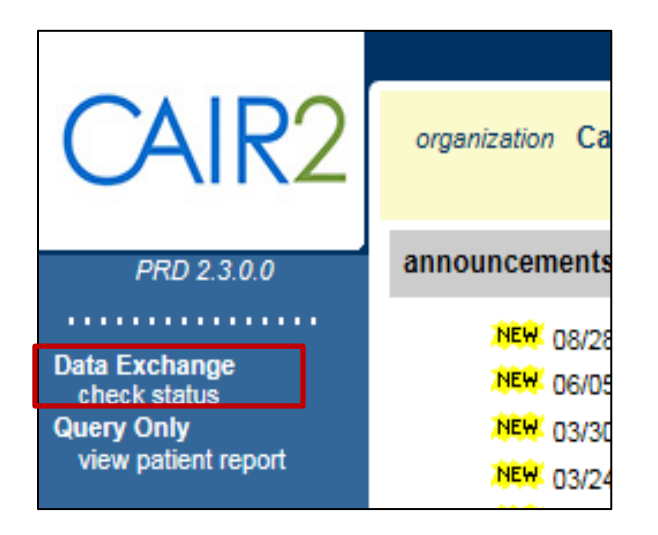

## Step 3: Define Search Criteria

| Exchange Data Status        | <b>\</b>               | <b>N</b>                             | <b>`</b>                      |              |            |             |
|-----------------------------|------------------------|--------------------------------------|-------------------------------|--------------|------------|-------------|
| Job Date                    | X                      | Job Status                           | Mode                          | Message Ty   | pe         |             |
| Start 04/11/2023            | End 04/11/2023<br>Date | All                                  | Realtime                      | ✔ All        |            | Search      |
| Job Time                    |                        | MSH-10 Search                        |                               | Job Action   |            |             |
| Start<br>Time 12:00         | End<br>Time 11:59      |                                      |                               | All          |            | ~           |
| ● АМ ○ РМ                   | ○ АМ  ● РМ             | *MSH-10 search will not<br>2021.     | t return result prior to 09-1 | 9-           |            |             |
| Results Returned 0 - 0 of 0 |                        |                                      |                               |              |            | Page 0 of 0 |
| Job Name                    | Job Type Exct          | ange Data Process Start Date<br>Date | Process End Date              | Message Type | Job Status | Job Action  |

- Set your Date and Time Range over what period you would like to review recent messages [Yellow Arrows].
- Choose 'Realtime' under the Mode dropdown.
- Choose one of the options under the Message Type dropdown (VXU or QBP).
- Leave Job Action set to 'ALL'
- Click the Search button

NOTE: If you have the MSH-10 value for the message you wish to view, you can enter it in the field provided and click the search button to bring up just that particular message.

## Step 4: Review Incoming HL7 Messages

The Job Name lists messages received by CAIR2 from your Site during the period shown.

The contents of messages and respective responses have hyperlinks that can be viewed by clicking on the Job Name.

The Necessary Actions are color coded:

Yellow: Informational/non-critical Warning/Errors found in Message

Red: Critical Error found in Message

| Exchange Data Status            |                 |                        |                               |                             |              |            |                                                       |
|---------------------------------|-----------------|------------------------|-------------------------------|-----------------------------|--------------|------------|-------------------------------------------------------|
| Job Date                        |                 | Jo                     | ob Status                     | Mode                        | Message Ty   | уре        |                                                       |
| Start 04/01/2023                | End Date        | 4/05/2023 🔳 A          | All 🗸                         | Realtime                    | ✓ All        | ~          | Search                                                |
| Job Time                        |                 | М                      | SH-10 Search                  |                             | Job Action   |            |                                                       |
| Start<br>Time 12:00             | End<br>Time 11: | 59                     |                               |                             | All          |            | ~                                                     |
| AM O PM                         | O AM 🔍          | PM                     | *MSH-10 search will not 2021. | return result prior to 09-1 | 9-           |            |                                                       |
| Results Returned 1 - 80 o       | of 80           |                        |                               |                             |              |            | Page 1 of 1                                           |
| Job Name                        | Job Type        | Exchange Data<br>Date  | Process Start Date            | Process End Date            | Message Type | Job Status | Job Action                                            |
| Realtime 04/05/2023<br>08:37:49 | Realtime        | 04/05/2023<br>20:37:49 | 04/05/2023<br>20:37:49        | 04/05/2023<br>20:37:49      | VXU          | Complete   | No action required                                    |
| Realtime 04/05/2023             | Realtime        | 04/05/2023<br>20:28:21 | 04/05/2023<br>20:28:21        | 04/05/2023<br>20:28:21      | VXU          | Error      | Message/Segment<br>Rejected - Correct and<br>Resubmit |
| Realtime 04/05/2023<br>04:48:50 | Realtime        | 04/05/2023<br>16:48:50 | 04/05/2023<br>16:48:50        | 04/05/2023<br>16:48:50      | VXU          | Error      | Message/Segment<br>Rejected - Correct and<br>Resubmit |
| Realtime 04/05/2023             | Realtime        | 04/05/2023<br>16:30:43 | 04/05/2023<br>16:30:43        | 04/05/2023<br>16:30:43      | VXU          | Complete   | Message Accepted - Error<br>Correction Requested      |
| Realtime 04/05/2023<br>03:23:41 | Realtime        | 04/05/2023<br>15:23:41 | 04/05/2023<br>15:23:41        | 04/05/2023<br>15:23:42      | VXU          | Complete   | Message Accepted - Error<br>Correction Requested      |

## **Step 5: Review Individual HL7 Messages**

• Both the submitted HL7 VXU/QBP message ('Inbound HL7 251 File') **and** the HL7 ACK ('HL7 251 Response') sent back to the submitter can be viewed.

| Download Files for: Realtime 09/                                                                           | 13/2021 05:37:                                                | 22                                                                    |                                                                                              |                                                                                 |
|----------------------------------------------------------------------------------------------------|---------------------------------------------------------------|-----------------------------------------------------------------------|----------------------------------------------------------------------------------------------|---------------------------------------------------------------------------------|
| HL7 251 Response (HKB )                                                                                    |                                                               |                                                                       |                                                                                              |                                                                                 |
| Inbound HL7 251 File (HKB )                                                                                |                                                               |                                                                       |                                                                                              |                                                                                 |
|                                                                                                    |                                                               |                                                                       |                                                                                              |                                                                                 |
| Download Log for: Realtime 09/13                                                                           | 3/2021 05:37:2                                                | 2                                                                     |                                                                                              |                                                                                 |
| File                                                                                                    | User Na                                                       | me Do                                                                 | ownload Date                                                                                 | _                                                                               |
| No Download Logged                                                                                         |                                                               |                                                                       |                                                                                              |                                                                                 |
| No Dominodo Eloggica                                                                                       |                                                               |                                                                       |                                                                                              |                                                                                 |
|                                                                                                    |                                                               |                                                                       |                                                                                              |                                                                                 |
|                                                                                                    |                                                               |                                                                       |                                                                                              |                                                                                 |
| Summary Information for: Realting                                                                          | me 09/13/2021                                                 | 05:37:22                                                              |                                                                                              |                                                                                 |
| Summary Information for: Realtin                                                                           | ne 09/13/2021<br>Patient                                      | 05:37:22<br>Immunization                                              | Comment                                                                                      | Event TBTes                                                                     |
| Summary Information for: Realtin<br>Description<br>Processed                                               | me 09/13/2021<br>Patient<br>1                                 | 05:37:22<br>Immunization<br>1                                         | Comment<br>0                                                                                 | Event TBTes                                                                     |
| Summary Information for: Realtin<br>Description<br>Processed<br>Accepted                                   | ne 09/13/2021<br>Patient<br>1<br>1                            | 05:37:22<br>Immunization<br>1<br>1                                    | Comment<br>0<br>0                                                                            | Event TBTes                                                                     |
| Summary Information for: Realtin<br>Description<br>Processed<br>Accepted<br>New                            | ne 09/13/2021 Patient 1 1 1 1 1 1                             | 05:37:22<br>Immunization<br>1<br>1<br>1                               | Comment<br>0<br>0<br>0                                                                       | Event TBTes                                                                     |
| Summary Information for: Realtin<br>Description<br>Processed<br>Accepted<br>New<br>Updated                 | ne 09/13/2021 Patient 1 1 1 0                                 | 05:37:22<br>Immunization<br>1<br>1<br>1<br>0                          | Comment<br>0<br>0<br>0<br>0                                                                  | Event TBTes                                                                     |
| Summary Information for: Realtin<br>Description<br>Processed<br>Accepted<br>New<br>Updated<br>Deleted      | ne 09/13/2021 Patient 1 1 1 0                                 | 05:37:22<br>Immunization<br>1<br>1<br>1<br>0<br>0                     | Comment<br>0<br>0<br>0<br>0                                                                  | Event TBTes                                                                     |
| Summary Information for: Realtin<br>Description Processed Accepted New Updated Deleted Already in CAIR IIS | me 09/13/2021 Patient 1 1 1 0 - 0 0                           | 05:37:22<br>Immunization<br>1<br>1<br>1<br>0<br>0<br>0<br>0           | Comment<br>0<br>0<br>0<br>0<br>-                                                             | Event TBTes                                                                     |
| Summary Information for: Realtin                                                                           | me 09/13/2021 Patient 1 1 1 0 - 0 0 0 0                       | 05:37:22<br>Immunization<br>1<br>1<br>1<br>0<br>0<br>0<br>0<br>0<br>0 | Comment<br>0<br>0<br>0<br>0<br>-<br>0<br>0                                                   | Event TBTes                                                                     |
| Summary Information for: Realtin                                                                           | me 09/13/2021 Patient 1 1 1 0 - 0 0 0 0 0 0 0 0 0 0 0 0 0 0 0 | 05:37:22 Immunization 1 1 1 0 0 0 0 0 0 0 0 0 0 0 0 0 0 0 0           | Comment<br>0<br>0<br>0<br>0<br>-<br>0<br>0<br>0<br>0                                         | Event TBTes<br>0 0<br>0 0<br>0 0<br>0 0<br>0 0<br>0 0<br>0 0<br>0 0<br>0 0      |
| Summary Information for: Realtin                                                                           | ne 09/13/2021 Patient 1 1 1 0 - 0 0 0 0 0 0 0 0 0 0 0 0 0     | 05:37:22 Immunization 1 1 1 0 0 0 0 0 0 0 0 0 0 0 0 0 0 0 0           | Comment<br>0<br>0<br>0<br>-<br>0<br>0<br>0<br>0<br>0<br>0<br>0<br>0<br>0<br>0<br>0<br>0<br>0 | Event TBTes<br>0 0<br>0 0<br>0 0<br>0 0<br>0 0<br>0 0<br>0 0<br>0 0<br>0 0<br>0 |
| Summary Information for: Realtin                                                                           | me 09/13/2021 Patient 1 1 1 0 - 0 0 0 0 0 0 0 0 0 0 0 0 0 0 0 | 05:37:22                                                              | Comment 0 0 0 0 0 0 0 0 0 0 0 0 0 0 0 0 0 0 0                                                | Event TBTes                                                                     |

• The Summary Information table details whether the patient record has been updated and what information was added or updated.

## **Step 6: Review Individual HL7 Message Details**

• Click on the HL7 VXU/QBP message ('Inbound HL7 251 File') and the HL7 ACK ('HL7 251 Response') to view details.

#### Example HL7 VXU Message ('Inbound HL7 251 File')

**MSH**|^~\&|MyEMR|DE-000001| CAIRLO 20210630 VXU V04 VXU V04 CA0001 P 2.5.1 ER AL V Z22 CDCPHINVS DE-000001 PID|1||PA123456^^^MYEMR^MR||JONES^GEORGE^M^JR^^^L|MILLER^MARTHA^G^^^M|20140227|M||2 106-3<sup>^</sup>WHITE<sup>^</sup>CDCREC 1234 W FIRST ST^^BEVERLY HILLS^CA^90210^^H||^PRN^PH^^555^5555556||ENG^English^HL70296||||||2186-5^ not Hispanic or Latino^CDCREC||Y|2 PD1||||||||||02^REMINDER/RECALL – ANY METHOD^HL70215|N|20140730|||A|20140730| NK1|1|JONES^MARTHA^^^^L|MTH^MOTHER^HL70063|1234 W FIRST ST^^BEVERLY HILLS^CA^90210^^H|^PRN^PH^^^555^5555555 ORC|RE||197023^CMC||||||^Clark^Dave||^Smith^Janet^^^^^L RXA 01120210730 08^HEPB-PEDIATRIC/ADOLESCENT^CVX 5 mL^mL^UCUM 00^NEW IMMUNIZATION RECORD^NIP001|1245319599^Smith^Janet^^^^CMS^^^NPI^^^^MD |^^^DE-000001||||0039F|20200531|MSD^MERCK^MVX|||CP|A RXR | C28161^INTRAMUSCULAR^NCIT | LA^LEFT ARM^HL70163 OBX 1 CE 64994-7 Vaccine funding program eligibility category LN 1 V03 VFC eligibility – Uninsured^HL70064||||||F|||20220701140500

#### Example ACK Messages Generated By CAIR2 ('HL7 251 Response')

#### Valid Message

MSH|^~\&|CAIR IIS|CAIRIIS||UATPRNT|20210630||ACK^V04^ACK|TEST1|P|2.5.1|||||||||||CAIR IIS|UATPRNT MSA|AA|1791129

#### Warning (Informational)

MSH|^~\&|CAIR IIS|CAIRIIS||UATPRNT|20210630||ACK^V04^ACK|TEST1|P|2.5.1||||||||||CAIR IIS|UATPRNT MSA|AE|1791129 ERR||RXA^1^10^1^13|0^Message accepted^HL70357|W|5^Table value not found^HL70533||Informational error - No value was entered for RXA-10.13

#### If the message displays errors, please contact your EMR vendor for assistance.

#### Error (Message Rejected)

MSH|^~\&|CAIR IIS|CAIRIIS||UATPRNT|20210630||ACK^V04^ACK|TEST1|P|2.5.1|||||||||||CAIR IIS|UATPRNT MSA|AE|1791129 ERR||PID^1^3^0|101^Required field missing^HL70357|E|6^Required observation missing^HL70533|||MESSAGE REJECTED - REQUIRED FIELD PID-3-5 MISSING

Application Rejection MSH|^~\&|CAIR IIS|CAIRIIS||UATPRNT|20210630||ACK^V04^ACK|TEST1|P|2.5.1||||||||||CAIR IIS|UATPRNT MSA|AR|1791129 ERR||MSH^1^11|202^Unsupported processing ID^HL70357|E|4^Invalid value^HL70533|||MESSAGE REJECTED. INVALID PROCESSING ID. MUST BE 'P'

## For Additional Support

#### **CAIR Data Exchange**

Hours: Monday - Friday 8:00AM - 5:00PM Email: <u>CAIRDataExchange@cdph.ca.gov</u>

CAIR Website: (cdph.ca.gov/cair)